## Handleiding: CRV Fokkerij en aanvragen merkertest

Wil jij je aanmelden voor CRV Fokkerij:

- 1. Ga naar <u>www.mijncrv.nl</u> / <u>www.mijncrv.be</u>
  - Wanneer je hier nog niet eerder bent ingelogd in Mijn CRV, maar wel producten bij CRV afneemt, klik dan op 'Wachtwoord vergeten' om een wachtwoord aan te maken.
  - Als u hier nog niet eerder ingelogd bent en nog niet bekend bent bij CRV, klik dan op 'Account aanmaken' om een account aan te maken. Hier zijn geen kosten aan verbonden.
- 2. Log in en ga naar het menu aan de linkerkant van het scherm. Klik op 'Producten'.
- 3. Ga naar 'CRV Fokkerij' en klik op de blauw knop 'Aanmelden'.
- 4. Klik op 'Volgende' en klik de gratis basisversie aan. Klik daarna weer op 'Volgende'.
- 5. Zet een vinkje aan om akkoord te gaan met de productvoorwaarden en klik op 'Aanmelden'.
- 6. Je ontvangt een mail als bevestiging van jouw aanmelding.
- 7. Na een paar minuten ontvang je een tweede mail, als jouw account klaar is voor gebruik.
- 8. Voor inloggen: ga naar <u>www.crvfokkerij.nl</u> / <u>www.crvfokkerij.be</u> en log in met de gebruikersnaam en het wachtwoord van Mijn CRV.

Voor het aanvragen van de gratis merkertest:

- 1. Klik op de grijze knop '+ Test aanvragen'. Deze knop vind je op het Dashboard.
- 2. Zoek het dier op waarvoor jij de test wil aanvragen en zet het schuifje om.
- 3. Geef bij de materiaalkeuze aan of je de test via een biopt (oornummer) of via haren trekken wil aanvragen.
- 4. Klik onderaan op de grijze knop 'Aanvragen'.